2025 SecurityDesk Инструкция

пользователя

[SECURITYDESK АВТОМАТИЗИРОВАННАЯ СИСТЕМА УПРАВЛЕНИЯ БЕЗОПАСНОСТЬЮ]

Инструкция по использованию 1.42

# Оглавление

| Введе  | ение                                               | 2  |
|--------|----------------------------------------------------|----|
| Приня  | ятые сокращения и определения                      | 2  |
| Основ  | зные объекты системы                               | 2  |
| Работа | а пользователя в системе                           | 4  |
| 1.     | Вход в систему                                     | 4  |
| 2.     | Главная панель мониторинга состояния безопасности  | 4  |
| 3.     | Управление Активами                                | 5  |
| 4.     | Регистрация Инцидентов                             | 6  |
| 5.     | Регистрация Уязвимости                             | 8  |
| 6.     | Регистрация Уязвимости по результатам сканирования | 9  |
| 7.     | Регистрация Задач                                  | 10 |
| 8.     | Мониторинг и управление Инцидентами                | 11 |
| 9.     | Мониторинг и управление Уязвимостями               | 14 |
| 10.    | Мониторинг и управление Задачами                   | 16 |
| 11.    | Панель стандартизованных диаграмм                  | 17 |
| 12.    | Аналитическая панель диаграмм                      | 19 |
| 13.    | Аналитическая панель отчетов                       | 20 |
| Интег  | рация со сторонними системами                      | 21 |
| 1.     | Коннектор для передачи инцидентов в АСОИ ФинЦЕРТ   | 21 |
| 2.     | Коннектор с RuSIEM                                 | 22 |
| 3.     | Коннектор с Positive Technologies MaxPatrol SIEM   | 22 |
| 4.     | Коннектор для DLP InfoWatch Traffic Monitor        | 22 |
|        |                                                    |    |

# Введение

Автоматизированная система управления безопасностью «SecurityDesk» представляет собой WEBприложение, поэтому для работы с системой достаточно иметь персональный компьютер с установленным браузером Google Chrome, Microsoft Edge.

# Принятые сокращения и определения

| Инцидент             | - | Любое непредвиденное или нежелательное событие, которое   |
|----------------------|---|-----------------------------------------------------------|
|                      |   | может нарушить деятельность или требуемое состояние       |
|                      |   | безопасности актива, приводящее к материальному,          |
|                      |   | репутационному или иному виду ущерба.                     |
| Документ             | - | Файл, содержащий какую-либо информацию.                   |
| Задача               | - | Зарегистрированная работа в системе.                      |
| Нормативный документ | - | Разработанный в рамках функционирующей системы            |
|                      |   | управления безопасностью нормативный документ             |
|                      |   | (инструкция, регламент, политика и т.д.).                 |
| Администратор        | - | Пользователь системы, входящий в группу/профиль           |
|                      |   | Administrators и имеющий полномочия настройки системы.    |
| Пользователь         | - | Любой пользователь, зарегистрированный в системе.         |
| Суперпользователь    | - | Пользователь системы, которой входит в группу/профиль     |
|                      |   | SuperUsers имеющий доступ ко всем инцидентам, задачам и   |
|                      |   | уязвимостям.                                              |
| Профиль              | - | Объект системы, наделяющий входящих в него пользователей  |
|                      |   | определенными привилегиями.                               |
| Система              | - | Автоматизированная система управления безопасностью       |
|                      |   | «SecurityDesk».                                           |
| Уязвимость           | - | Зарегистрированный в системе объект, характеризующий      |
|                      |   | недостаток, с помощью которого возможно нанесение ущерба, |
|                      |   | вызвать неправильную работу актива.                       |
| Актив                | - | Оборудование или субъекты, которые могут служить          |
|                      |   | источником или объектом воздействия событий безопасности. |

# Основные объекты системы

Деятельность подразделений, обеспечивающих безопасность компании в основном основана на обнаружении инцидентов, проведении анализа причин их возникновения, а также выработки мер по их дальнейшему предотвращению. Основным объектом управления безопасностью в Системе является **Инцидент**.

**Инциденты** классифицируются по категории безопасности (в базовом варианте установки Система включает в себя три категории безопасности: информационная, физическая или экономическая, но набор категорий может быть легко расширен Администратором Системы), по критичности, месту возникновения (подразделению), кроме того **Инцидент** классифицируется по качественной и количественной оценке ущерба.

Тем не мене управление безопасностью не может осуществляться с помощью одних только инцидентов, необходимо выявлять уязвимости, планировать и осуществлять работы направленные на снижение возможности возникновения инцидентов, а также работы по разбору произошедших инцидентов, профилактике возникновения их в будущем. Управление работами реализуется с помощью функционала объекта - **Задача**. С помощью **Задач** планируются планово-

предупредительные профилактические мероприятия, а также работы, проводимые в рамках выявленных инцидентов или уязвимостей.

Схематично взаимосвязь Инцидентов, Задач и Уязвимостей представлена на рисунке - Рисунок 1. Как изображено на рисунке может существовать множество Задач в рамках одного Инцидента или Уязвимости. Функционал Системы также позволяет работать с Инцидентами и Уязвимостями без создания Задач, если они не требуются. Уязвимость в свою очередь может быть связана с Инцидентами, а также Задачами. Задачи делятся на четыре типа: по инциденту (доступны только в рамках инцидента), по уязвимости (доступны только в рамках уязвимости), плановые и внеплановые.

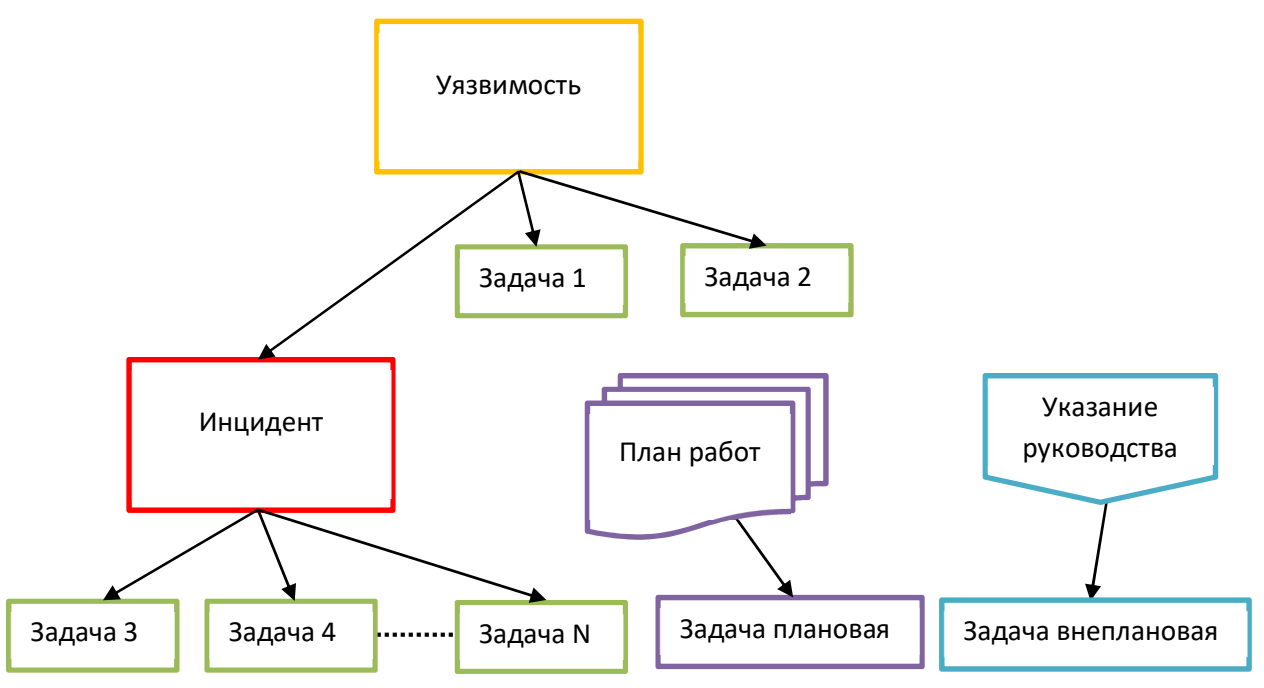

Рисунок 1. Взаимосвязь объектов системы типа Инцидентов и Задача.

Стадии жизненного цикла **Инцидентов, Уязвимостей** и **Задач** задаются администратором системы с помощью редактора схемы рабочих процедур, пояснения и возможные переходы между типовыми состояниями отображены в таблице - Таблица 1.

| Состояние        | Возможные          | Пояснение                                        |
|------------------|--------------------|--------------------------------------------------|
|                  | переходы           |                                                  |
| Зарегистрировано | В работе           | Начальное состояние объекта, работы на данном    |
|                  |                    | этапе не выполняются                             |
| В работе         | Выполнено,         | В данном состоянии выполняются основные          |
|                  | Отменено           | работы по объекту Системы                        |
| Выполнено        | Закрыто, В работе  | Все работы завершены, но возможно перевести в    |
|                  | Отменено           | статус «Отменено» или вернуть «В работу» объект, |
|                  |                    | в случае необходимости                           |
| Закрыто          | Переход невозможен | Объект закрыт для редактирования, изменение      |
|                  |                    | невозможно                                       |
| Отменено         | Переход невозможен | Объект закрыт для редактирования, проведение     |
|                  |                    | работы отменено                                  |

Таблица 1. Стадии жизненного цикла типовой схемы для Инцидентов, Уязвимостей и Задач.

В случае создания Задач с привязкой к Инциденту или Уязвимости состояние Инцидента или Уязвимости устанавливается системой в состояние Закрыто, в случае установки всех связанных Задач переходят в состояние Закрыто, т.е. состояние Инцидента или Уязвимости будет определяться состоянием связанными Задачами.

Переход в архивное состояние **Закрыто** из состояния **Выполнено** может переводиться Системой автоматически с помощью заданных настроек, период ожидания до перевода Системой в состояние **Закрыто** устанавливается в настройках, в разделе «**Администрирование**».

## Работа пользователя в системе

#### 1. Вход в систему

Для входа в Систему откройте в браузере ссылку на вход в Систему, которую предоставит вам Администратор. В открывшемся окне браузера - Рисунок 2 выберите в поле домен подключение, через которое вы будете проходить аутентификацию или оставьте локальную, если входите под локальной учетной записью.

| Secu | irity | Des | k |
|------|-------|-----|---|
|------|-------|-----|---|

| ~ |
|---|
|   |
|   |
|   |
|   |
|   |
|   |

Рисунок 2. Окно входа пользователя в Систему.

#### 2. Главная панель мониторинга состояния безопасности

После прохождения процедуры аутентификации пользователю открывается «Главная панель мониторинга», предназначенная для отображения актуальных событий безопасности – незавершенных Инцидентов, существующих Уязвимостях и назначенных пользователю Задач – Рисунок 3.

Отображение информации на главной панели мониторинга зависит от уровня привилегий пользователя:

- В случае минимальных привилегий пользователю отображаются только зарегистрированные не него **Инциденты** или назначенные ему **Задачи**.
- Уязвимости отображаются независимо от уровня доступа пользователя.
- В случае вхождения пользователя в привилегированные группы (встроенные профили с полным доступом, администраторы) Система будет отображать информацию по всем Инцидентам и Задачам за указанный период.

| SecurityDe          | esk ®Главная ≜Мониторинг≁ ⊘Регистра          | рия + :≣Активы + ⊙Ана.    |                |                        |                        |                    |                  |                  | тепь 💄 admin 🔂 🔂 Бър   |
|---------------------|----------------------------------------------|---------------------------|----------------|------------------------|------------------------|--------------------|------------------|------------------|------------------------|
| <b>ы</b> Инц        | иденты                                       | 🗲 Уязвимости              |                | ଙ                      | Задачи                 |                    | ШАктив           | ы                |                        |
| Bcero a             | активных: 164                                | Всего активных:           |                | 11 B                   | сего активных:         |                    | Всего име        | ется:            |                        |
|                     | рированные: 161                              | Зарегистрированные:       |                | 9 3a                   |                        |                    | Компьютерь       |                  |                        |
| В работе<br>Выполне |                                              | В работе:<br>Выполненные: |                | 2 B<br>0 Bt            | работе:<br>«полненные: |                    | Персонал:        |                  |                        |
|                     |                                              | Инциденты заре            | гистрированные | е за последние 10 дней | для пользователя '     | С полным доступом  |                  |                  |                        |
| Номер               | Наименование                                 | Категория                 | Уровень        | Состояние              | Подразделение          | Владелец           | Дата регистрации | Дата обнаружения | Дата возникновения     |
| 2274                | Вирусное заражение 🖉 🏢                       | Информационная            | Низкий         | В работе               |                        | admin              | 18-11-2021 18:21 | 18-11-2021 18:21 | 18-11-2021 18:21       |
| 2321                | Взлом корпоративного сайта 🗲                 | Информационная            | Низкий         | Зарегистрировано       | Клиент                 | user               | 27-11-2021 12:05 | 27-11-2021 12:05 | 27-11-2021 12:05       |
|                     |                                              | Уязвимости заре           | гистрированны  | е за последние 10 дней | для пользователя '     | "С полным доступом |                  |                  |                        |
| Номер               | Наименование                                 | Категория                 | Уровень        | Состояние              | Вектор атаки           | Владелец           | Дата регистрации | Дата обн         | аружения               |
| 2022                | Некорректная цепочка сертификатов 🧮 👌        | Информационная            | Средний        | Зарегистрировано       | Удаленная              | user               | 27-11-2021 10:50 | 13-12-201        | 9 14:46                |
| 2023                | Стандартный паропь пользователя SYSDBA 🗮     | Информационная            | Критический    | Зарегистрировано       | Удаленная              | user               | 27-11-2021 10:50 | 13-12-201        | 9 14:46                |
| 2024                | XSPIDER ID:7006 Устаревший сертификат 🗹      | Информационная            | Средний        | В работе               | Удаленная              | user               | 27-11-2021 10:50 | 13-12-201        | 9 14: <mark>4</mark> 6 |
| Страница            | а 1 из 3 (Всего элементов: 8) Предыдущая 1 2 | 3 Следующая               |                |                        |                        |                    |                  |                  |                        |
|                     |                                              | Задачи зареги             | стрированные з | а последние 10 дней д  | пя пользователя "С     | полным доступом"   |                  |                  |                        |
| Номер               | Наименование                                 | Категория                 | Тип задачи     | Состояние              | Подразделение          | Исполнитель        | Дата регистрации | Дата начала испо | Срок исполнения        |
| 2054                | По Инциденту ОБС                             | ФинЦерт-операция БС       | По инциденту   | Зарегистрировано       | Клиент                 | admin              | 23-11-2021 22:52 | 25-07-2021 15:38 | 25-07-2021 15:38       |
| 2085                | Заменить сертификат                          | Информационная            | По уязвимости  | Зарегистрировано       |                        | admin              | 28-11-2021 12:59 | 28-11-2021 12:58 | 28-11-2021 12:58       |

Версия для внутреннего некоммерческого использовани Текущая дата: 28.11.2021 12:59.00 Автоматизированная система управления безопасностью SecurityDesk. Все права защищены. Версия 1.34.1

Рисунок 3. Главная панель мониторинга.

Используя на закрепленном вверху меню команд всегда можно вернуться на главную панель нажав в меню ссылку « Оглавная или наименование системы « SecurityDesk ». Также закрепленное меню позволяет перейти к:

- просмотру всех зарегистрированных в системе Инцидентов, Уязвимостей и Задач раздел «Мониторинг»,
- регистрации новых Инцидентов, Уязвимостей и Задач раздел « <sup>Орегистрация -</sup> »,
- просмотру стандартизованных диаграмм, аналитических панелей, генерации аналитических отчетов раздел « <sup>©</sup>Аналитика ».

Отображаемые на главной панели цветные блоки

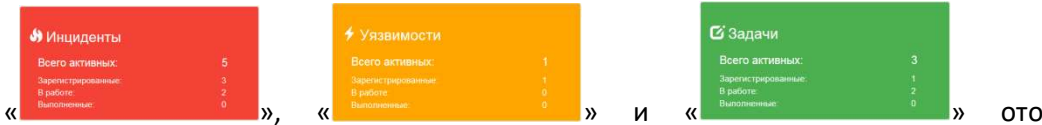

отображают

независимо от временного периода все находящиеся в активном (незакрытом) состоянии Инциденты, Уязвимости и Задачи, назначенные пользователю. Нажатие по блокам приводит к переходу в соответствующий раздел мониторинга Инцидентов, Уязвимостей или Задач.

Выведенные под цветными блоками таблицы имеют активные ссылки, нажав на которые открываются отдельные карточки с детальной информацией по интересующему объекту.

3. Управление Активами

| 📕 Активы <del>-</del> | Отче |   |
|-----------------------|------|---|
| Объекты               |      |   |
| Компьютеры            |      |   |
| Субъекты              |      |   |
| Персонал              |      | » |

Для управления активами используется функционал, доступный в меню « 🖵 🖻

В данных разделах возможно создание, изменение информации по вычислительной технике и персоналу. Далее активы доступны для прикрепления в карточках **Инцидентов -** Рисунок 5, **Уязвимостей -** Рисунок 6 и **Задач -** Рисунок 9.

Для того чтобы создать новый, изменить существующий актив выберите из меню соответствующий пункт. После этого откроется форма управления в левой части, которой отображается дерево подразделений, а в правой список доступных активов в данном подразделении – Рисунок 4.

| SecurityDesk ФГлавная ФМониторинг - @Регистрация - ШАктивы - ( |                                         |          |   | л≢Документация Пользователь: <b>≜</b> заяті С•Выход |
|----------------------------------------------------------------|-----------------------------------------|----------|---|-----------------------------------------------------|
| <ul> <li>ООО Рассвет</li> <li>▶финиал Владимир</li> </ul>      | Создать Изменить Переместить Удалить Жу | онал     |   | ФИО:                                                |
| <ul> <li>филиал Иваново</li> <li>филиал Ярославль</li> </ul>   | Поиск                                   |          | Q | иванов нетр васильевич                              |
|                                                                | Полное имя                              | Логин    |   | Учетная запись:                                     |
|                                                                | Иванов Петр Васильевич                  | IvanovPV |   | IvanovPV                                            |
|                                                                |                                         |          |   | Должность:                                          |
|                                                                |                                         |          |   | Неопределена                                        |
|                                                                |                                         |          |   | Подразделение:                                      |
|                                                                |                                         |          |   | филиал Владимир                                     |
|                                                                |                                         |          |   | Телефон:                                            |
|                                                                |                                         |          |   | 8495-344-44-331                                     |
|                                                                |                                         |          |   | Электронная почта:                                  |
|                                                                |                                         |          |   | lvanov@gmail.com                                    |
|                                                                |                                         |          |   | Дополнительная информация:                          |
|                                                                |                                         |          |   | Принят 21.05.2020                                   |
|                                                                |                                         |          |   |                                                     |
|                                                                |                                         |          |   |                                                     |
|                                                                |                                         |          |   | дата последнего опроса:                             |
|                                                                |                                         |          |   | 22.08.2020 13:42:02                                 |
|                                                                |                                         |          |   |                                                     |
|                                                                |                                         |          |   |                                                     |
|                                                                |                                         |          |   |                                                     |
|                                                                |                                         |          |   |                                                     |

Рисунок 4. Форма управления Активами.

Для регистрации нового актива, изменения существующего, удаления или перемещения

нажмите на соответствующую кнопку « Создать ». При журнал » отобразится окно с журналом изменения параметров актива. нажатии кнопки « Кнопки управления активами доступны только тем пользователям, которые входят в роль

«ActiveManagers» в Системе.

Для упрощения поиска активов в дереве подразделений у подразделения, в котором находятся активы отображается соответствующая пиктограмма.

Также активы могут автоматически загружаться из каталогов Active Directory или FreeIPA и csv-файлов, например, из системы инвентаризации. Настройку автоматического импорта активов осуществляет Администратор системы.

#### 4. Регистрация Инцидентов

Для регистрации Инцидента в системе необходимо через основное меню выбрать

| ØРегистрация -      | <b></b> Активы <del>-</del> |   |
|---------------------|-----------------------------|---|
| <b>Э</b> Инцидента  |                             |   |
| <b>4</b> Уязвимости |                             |   |
| ФСканирования       | уязвимостей                 |   |
| <b>С</b> Задачи     |                             | > |

регистрацию Инцидента – «

» после чего откроется форма регистрации нового Инцидента – Рисунок 5.

Для регистрации нового Инцидента обязательным полем является поле «Наименование», остальные поля могут заполняться/уточняться, по мере необходимости.

Для оценки ущерба от **Инцидента** доступна количественная и качественная оценка. Качественная оценка осуществляется с помощью справочника системы, который может быть дополнен через административные настройки системы пользователем с уровнем доступа Администратор. Количественная оценка подразумевает экспертный ввод потерь от Инцидента, выраженный в деньгах или иных единицах измерения. В зависимости от методологии, которую вы применяете для количественной оценки потерь от инцидентов, возможен ввод как положительных, так и отрицательных значений, например, Инциденты повлекшие ущерб – положительные, предотвращенные Инциденты – отрицательные (или наоборот).

|                                                         | Регистрация нового инцидента                       |                |                                                                                                    |
|---------------------------------------------------------|----------------------------------------------------|----------------|----------------------------------------------------------------------------------------------------|
| Связать иншидент с активом:                             | Наименование:                                      |                | Заггузка файлов по иншиленту:                                                                                                   |
|                                                         | Вирусное заражение                                 |                |                                                                                                    |
| + добавить источник                                     | Категория безопасности:                            |                | + Выбрать файлы                                                                                                    |
| Источники инцидента:                                    | Информационная                                     | ~              | Загрузить                                                                                                    |
| X Yganime Ivanov Ivan Ivanovich                         | Уровень инцидента:                                 |                | Сохраненные документы:                                                                                                    |
|                                                         | Низкий                                             | ~              | 🛱 Veaners, Incident3 docx                                                                                                    |
| + добавить цель                                         | Дата возникновения:                                |                | 🖀 Удалить 1099621186387.pdf                                                                                                    |
| Объекты воздействия инцидента:                          | 02-03-2021 23:06                                   | =              |                                                                                                    |
| ж удалить рс2                                           | Дата обнаружения:                                  |                |                                                                                                    |
| X Yganimis petrov petr                                  | 02-03-2021 23:06                                   | =              | Связать с нормативными документами:                                                                                             |
|                                                         | Подразделение:                                     |                |                                                                                                    |
|                                                         | Клиент                                             | -              | + Досавить                                                                                                    |
| 😫 Заполнить по шаблону:                                 | Описание:                                          |                | Ссылки на нормативные документы:                                                                                                |
| Спих си цаблонов:<br>Вирусное заражение •<br>Заплотингъ | Заракение ПК подразделения в результате подолочени | n USB неситеря | ★ Здачть ТИБ Полнтика<br>информационой безоласности Пункт.6.1<br>★ здачть ТИА Полнтика<br>информационной безоласности Пункт.6.4 |
|                                                         | Оценка ущерба:                                     |                |                                                                                                    |
|                                                         | Качественная оценка:                               |                |                                                                                                    |
|                                                         | Финансовые потери                                  | ~              |                                                                                                    |
|                                                         | Количественная оценка:                             |                |                                                                                                    |
|                                                         | 10000                                              | ₽              |                                                                                                    |
|                                                         | Результат:                                         |                |                                                                                                    |
|                                                         | Описанте принятые меры                             |                |                                                                                                    |
|                                                         | Зарегистрировать                                   |                |                                                                                                    |

Рисунок 5. Форма регистрации Инцидента безопасности.

Как показано на рисунке, кроме заполнения данных в полях карточки к Инциденту можно Загрузка файлов по инциденту: прикрепить дополнительные материалы в виде файлов – окно «

Помните! – все загружаемые файлы увеличивают размер базы данных, поэтому для оптимального расходования размера жесткого диска сервера и скорости работы системы прикладывайте только необходимые файлы, а в случае сканированных документов обращайте внимание на настройки сканирующего оборудования и выходной размер сканкопий документов.

Также для полной классификации нарушений регламентных документов по безопасности, в карточке Инцидента присутствует механизм привязки ссылок нормативных документов к

Е Связать с нормативными документами Инциденту окно Заполнение справочника нормативными документами осуществляется через административные настройки Системы пользователем с уровнем доступа Администратор.

Для получения аналитики в разрезе активов прикрепите соответствующие активы – окно

Е Связать инцидент с активом: » с Инцидентом. Для ускорения заполнения информации по типовым инцидентам в карточке присутствует функционал заполнения данных из шаблона. Для 😢 Заполнить по шаблону: » необходимый шаблон и применения шаблона выберите из окна « нажмите кнопку «Заполнить». Создавать, изменять и удалять шаблоны могут пользователи, имеющие роль Администратор системы.

После занесения всех необходимых данных Инцидент сохраняется в Системе по нажатию кнопки

и переходит в начальное состояние «Зарегистрировано».

#### 5. Регистрация Уязвимости

Уязвимости регистрируются в системе аналогично Инцидентам через меню

|   | ⊘Регистрация -            | 📕 Активы –  |
|---|---------------------------|-------------|
|   | <b>Э</b> Инцидента        |             |
|   | Уязвимости<br>▲           | ×           |
| « | ФСканирования<br>С Задачи | уязвимостен |

« Задачи ». Для регистрации новой **Уязвимости** единственным обязательным полем является только поле **«Наименование»**, остальные поля могут заполняться/уточняться, по мере необходимости – Рисунок 6.

| Связанные активы:                                                   |        |
|---------------------------------------------------------------------|--------|
| X Удалить Иванов Петр Ив                                            | анович |
| × удалить Петров Иван Ив                                            | анович |
|                                                                     |        |
|                                                                     |        |
|                                                                     |        |
| 🕏 Заполнить по шаблону:                                             |        |
| <ol> <li>Заполнить по шаблону:</li> <li>Список шаблонов:</li> </ol> |        |

| Than the Holean Ho          | e:                    |   |
|-----------------------------|-----------------------|---|
| Стандартны                  | й пароль пользователя |   |
| Категория без               | зопасности:           |   |
| Информацио                  | онная                 |   |
| Уровень <mark>о</mark> паси | ности:                |   |
| Критический                 | 1                     |   |
| Вектор атаки:               |                       |   |
| Удаленная                   |                       |   |
| Дата обнаруж                | ения:                 |   |
| 03-03-2021 0                | 9:45                  | = |
| CVE:                        |                       |   |
| Введите CVE                 |                       |   |
| CWE:                        |                       |   |
| Введите CWE                 | E                     |   |
| Описание:                   |                       |   |
|                             |                       |   |
|                             |                       |   |
| Результат:                  |                       |   |

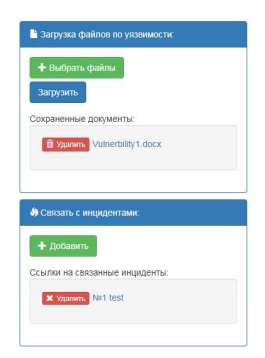

Рисунок 6. Форма регистрации Уязвимости.

Как показано на рисунке, кроме самих данных уязвимости к карточке можно прикрепить

дополнительные материалы в виде файлов – окно «

Помните! — все загружаемые файлы увеличивают размер базы данных, поэтому для оптимального расходования размера жесткого диска сервера и скорости работы системы прикладывайте только необходимые файлы, а в случае сканированных документов обращайте внимание на настройки сканирующего оборудования и выходной размер сканов документов.

Кроме ввода информации по Уязвимости, также возможно установить ее связь с Инцидентами, зарегистрированными в Системе, список которых можно вызвать через

кнопку « Добавить » в окне « Связать с инцидентами: ». В окне выбора инцидентов будут отображаться только те инциденты, которые пользователю позволяет его уровень доступа. Для получения аналитики в разрезе активов прикрепите соответствующие активы – окно

« Ваполнить по шаблоны могут пользователи, имеющие роль Администратор системы. Для ускорения заполнения информации по типовым уязвимостям в карточке присутствует функционал заполнения данных из шаблона. Для применения шаблона выберите из окна « Заполнить по шаблону: » необходимый шаблон и нажмите кнопку «Заполнить». Создавать, изменять и удалять шаблоны могут пользователи, имеющие роль Администратор системы. После занесения всех необходимых данных Уязвимость сохраняется в системе по нажатию

кнопки Зарегистрировать и переходит в начальное состояние «Зарегистрировано».

#### 6. Регистрация Уязвимости по результатам сканирования

В Системе доступна регистрация Уязвимостей на основе результатов сканирования, выполненных с помощью специализированных сканеров проверки защищенности. В настоящий момент присутствует возможность загружать результаты сканирования в виде файлов и создавать на их основе карточки уязвимости. Для перехода к регистрации уязвимостей перейдите в меню **Регистрация** и соответственно **Сканирования уязвимостей** 

| ⊘Регистрация -     | Нактивы ◄   |
|--------------------|-------------|
| <b>ы</b> Инцидента |             |
|                    |             |
| ФСканирования      | уязвимостей |
|                    |             |

. Как показано на рисунке - Рисунок 7 в левой части формы загрузки выполняются следующие настройки:

- Тип сканера уязвимости;
- Уровни уязвимости данная настройка позволяет загружать только необходимые уровни, что упрощает работу со списком обнаруженных уязвимостей;
- Установка связей с активами данная настройка позволяет автоматически связывать активы-компьютеры, содержащиеся в базе Системы с компьютерами, на которых были обнаружены уязвимости. Настройка позволяет связывать по имени компьютера или по IP-адресу при помощи выпадающего списка.

Для загрузки журнала сканирования нажмите сначала кнопку «

», а затем

кнопку «<sup>Загрузить</sup>». После загрузки файла на сервер будет проведена проверка корректности его формата, и в случае успеха на левой части формы отобразится список найденных уязвимостей.

| SecurityDesk ФГлавная ФМониторинг- ФРегистра                                   | ия +      ⊞Активы +      ⊘Ан | алитика - Фдранинстриров                  | nnie +      | 🕫 Документация Пользователь: 💄 sdmin                                                                                                    | С•Выход |
|--------------------------------------------------------------------------------|------------------------------|-------------------------------------------|-------------|----------------------------------------------------------------------------------------------------|---------|
| Загрузка результатов сканирова                                                 | ния на уязвим                | ости                                      |             |                                                                                                    |         |
| Настройки загрузки:                                                            | Зарегистрировать             | Поиск                                     |             |                                                                                                    | ۹       |
| Тип сканера:                                                                   | Действие                     | Наименование                              | Уровень     | Описание уязвимости                                                                                                    | -       |
| XSpider 👻                                                                      | Зарегистрироват              | Анонимный доступ                          | Средний     | Возможен анонимный доступ к FTP-серверу. При определенных условиях это может привести к потере данных.                                                                                                    |         |
| Обрабатывать уровни уязвимостей:<br>П Низкий 🗹 Средний 💆 Высокий 🗹 Критический | Зарегистрироват              | стандартный пароль<br>пользователя SYSDBA | Критический | Пользователь 'SYSDBA' имеет стандарлный пароль 'masterkey'.                                                                                                    |         |
| Связь с активами:                                                              | Зарегистрироват              | Учетная запись                            | Высокий     | Найдена учетная запись.                                                                                                    |         |
| Устанавливать                                                                  | 2                            | Разглашение                               | Средний     | Зпоумышленники могут получить конфиденциальную информацию, не проходя авторизацию, с помощью запроса NULL BASE                                                                                                    |         |
| По IP-адресу и имени 🗸                                                         | Saperine (pulpoda)           | информации                                |             | Обратите внимание, что NULL BASE запрос необходим для корректной работы некоторых приложений. Например, в 3 версии<br>протокола LDAP запрос используется для получение поддерживаемых сервером типое аутентификции и другой служебной<br>информации:                                                                                                    |         |
| Категория безопасности:<br>Информационная -                                    | Зарегистрироват              | ть Небезопасный протокол<br>SSL 2.0       | Средний     | по-ролиции.<br>Протокол SSL версии 2.0 является слабо защищенным, использовать его не рекомендуется. Злоумышленник может провести<br>атаку человек-посередине", чтобы перехватить SSL-пакеты и за короткий промежуток времени расшифровать защищенные                                                                                                    |         |
| Действия по загрузке:<br>+ Выбрать файл<br>Загрузить                           |                              |                                           |             | данные, клюрые когут содераль конфоденциалиро информацию. Почико этото, злоукашиенных консе без трада ксазалть<br>иля подменть передавание, данные, прат отие нарушие ворсстисться сессок. Экакисьтся существет а протохов 65.4/2<br>для Сорект51, из-за отправая содерерои сообщения Белечбеній до провери наличия у илиента определенных<br>назацифодаваных данных. Так и сложитарии данной узакисисти позологат эпохимитенных дана. Констрания дана и сложители позологат эпохимитенных закиствето<br>расшифодовать, данные, закимфорованные с использованием ПОЗИ ("Долимитенных данной узакимитенных распестрания узакимите така и всехота на и сложители водокать с использованием ПОЗИ ("Долимитенных данной узакимитенных ПОЗИ")<br>Пелемберовара, данные, закимформанные с использованием ПОЗИ ("Долимитенных данных узакимитенных распестрания узакимите така и всехота по данных водоку ("Долимитенных данной узакимитенных ПОЗИ")<br>Пелемберовара, данные узакимите така и всехота по данная то познота то познотат эпохотельной така. | b       |

Рисунок 7. Форма регистрации Уязвимостей на основе результатов сканирования.

Для списка загруженных уязвимостей доступны следующие элементы управления – кнопка « Создать все », нажав на которую в Системе будут созданы карточки по всем обнаруженным уязвимостям и кнопка « Создать » напротив каждой уязвимости, позволяющая выборочно регистрировать только необходимые уязвимости.

#### 7. Регистрация Задач

Задачи регистрируются в системе двумя способами:

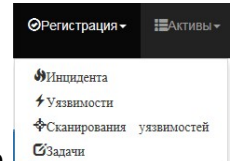

- С помощью основного меню Задачи необходимо выбрать регистрацию
   Задачи. Для такого способа регистрации существует возможность создать задачу 2х типов: плановую и внеплановую.
- С помощью кнопки <sup>Создать задачу</sup> в карточке **Инцидента** или **Уязвимости** (Рисунок 8). В данном случае создается **Задача**, привязанная к **Инциденту** или **Уязвимости**, из карточки которой она создавалась.

| Security            |                                                             | Информация по инциденту: №9198 INC- |                    |                          |                       |                                          |    | ия Пользоват     |                     |   |
|---------------------|-------------------------------------------------------------|-------------------------------------|--------------------|--------------------------|-----------------------|------------------------------------------|----|------------------|---------------------|---|
| <b>()</b> 3a        | регистрированные инциде                                     | Выполнить Отменить Создать          | задачу Редактирова | ть Создать копию Удалить | Перезапустить • 📄 Отч | ет                                       |    |                  |                     | ٦ |
| Введ                | ите текст для поиска инцидентов                             | Основная информация Дополнит        | гельные параметры  | Уязвимости Задачи Активы | Файлы Нормативны      | е документы Журнал работ Журнал изменени | R  |                  |                     |   |
|                     |                                                             | Категория безопасности:             |                    | Уровень инцидента:       |                       | Состояние:                               |    |                  |                     |   |
| Пока                | зать закрытые: 📕 Только мои:                                | PTSIEM-test                         |                    | Низкий                   |                       | В работе                                 | +  |                  |                     |   |
|                     |                                                             | Подразделение:                      |                    |                          |                       | Владелец:                                |    | _                |                     |   |
| Номер               | Наименование                                                | PTSIEMdep                           |                    |                          |                       | admin                                    | 1  | а обнаружения    | Дата возникнове     |   |
| T                   |                                                             |                                     |                    |                          |                       |                                          | -  | ٣                | T                   |   |
| 26303               | Инцидент ОБС [RRN - 16071] 5                                | Дата возникновения:                 |                    | Дата обнаружения:        |                       | Дата завершения:                         |    | 04.2023 2:31:00  | 20.04.2023 1:49:00  | - |
| 26302               | Инцидент ОБС [RRN - 16070] С                                | 09-03-2024 19:00                    | =                  | 18-03-2024 19:25         |                       |                                          |    | 06.2024 23:44:00 | 25.06.2024 22:20:00 |   |
| 26301               | Инцидент ОБС [RRN - 16069] X                                | Описание:                           |                    |                          |                       |                                          |    | 04.2023 15:25:00 | 21.04.2023 14:54:00 |   |
| 26300               | Инцидент ОБС [RRN - 16068] С.                               | Вирусное заражение серверов         |                    |                          |                       |                                          |    | 03.2023 10:40:00 | 06.03.2023 9:36:00  |   |
| 26299               | Инцидент ОБС [RRN - 16067] В                                |                                     |                    |                          |                       |                                          |    | 03.2023 20:38:00 | 30.03.2023 17:07:00 |   |
| 26298               | Инцидент ОБС [RRN - 16066] КС                               |                                     |                    |                          |                       |                                          |    | 04.2023 18:15:00 | 05.04.2023 3:29:00  |   |
| 26297               | Инцидент ОБС [RRN - 16065] Б                                |                                     |                    |                          |                       |                                          |    | 04.2023 2:31:00  | 20.04.2023 1:49:00  |   |
| 26296               | Инцидент ОБС [RRN - 16064] П.                               |                                     |                    |                          |                       |                                          |    | 04.2023 16:38:00 | 18.04.2023 10:50:00 |   |
| 26295               | Инцидент ОБС [RRN - 16063] Б                                |                                     |                    |                          |                       |                                          |    | 04.2023 17:18:00 | 06.04.2023 16:42:00 |   |
| 26294               | Инцидент ОБС [RRN - 16062] С.                               |                                     |                    |                          |                       |                                          | 1. | 04.2023 15:44:00 | 15.04.2023 15:31:00 |   |
| 9203                | test1333 📰                                                  | Результат обработки:                |                    |                          |                       |                                          |    | 03.2024 14:43:00 | 26.03.2024 14:43:00 |   |
| 9202                | test123 📰                                                   | Описание отсутствует                |                    |                          |                       |                                          |    | 03.2024 12:30:00 | 22.03.2024 12:30:00 |   |
| 9200                | Инцидент социальной инженери                                |                                     |                    |                          |                       |                                          |    | 03.2024 11:54:00 | 21.03.2024 11:54:00 |   |
| 9198                | INC-2 Вирусное заражение Ø 🔳                                |                                     |                    |                          |                       |                                          | le | 03.2024 19:25:05 | 09.03.2024 19:00:00 | ¥ |
| Страница            | а 67 из 67 (Всего элементов: 1338                           | Оценка ущерба:<br>Качественная:     |                    |                          |                       | Количественная:                          |    | Элементов на с   | странице: 20 👻      |   |
|                     |                                                             | Финансовые потери                   |                    |                          |                       | 0                                        | ₽  |                  |                     |   |
| Версия д<br>Текущая | ля внутреннего некоммерческого<br>дата: 24.11.2024 12:31:00 |                                     |                    |                          |                       |                                          |    | опасностью Sec   | urityDesk.          |   |

Рисунок 8. Карточка просмотра Инцидента.

Количество привязанных к инциденту или уязвимости Задач не лимитировано, т.е. может создаваться в любом количестве.

Карточка создания Задачи - Рисунок 9 имеет более простую форму заполнения по сравнению с Инцидентом или Уязвимостью. Для регистрации новой Задачи единственным обязательным полем является только поле «Наименование», остальные поля могут заполняться/уточняться, по мере необходимости.

| and the second second | авить       |      |  |
|-----------------------|-------------|------|--|
| Связанны              | ые активы:  |      |  |
| 🗙 Удр                 | anim Servi  | fail |  |
|                       |             |      |  |
|                       |             |      |  |
| 😫 Заполн              | нить по шаб |      |  |
|                       |             |      |  |
| Список ш              | заблонов:   |      |  |

| Наименование:                                                            |                    |
|--------------------------------------------------------------------------|--------------------|
| Провести проверку настроек                                               |                    |
| Категория безопасности:                                                  |                    |
| Информационная                                                           |                    |
| Тип задачи:                                                              |                    |
| Плановая                                                                 |                    |
| Дата начала исполнения:                                                  |                    |
| 04-03-2021 01:27                                                         |                    |
| Срок исполнения:                                                         |                    |
| 04-03-2021 01:27                                                         | =                  |
| Исполнитель:                                                             |                    |
| admin                                                                    |                    |
| Подразделение:                                                           |                    |
| OOO HTTK                                                                 | -                  |
| Описание:                                                                |                    |
| Провести проведку настроек почтового сервера в соответст<br>стандарта ИБ | вии с требованиями |
| Результат:                                                               |                    |
| Опишите принятые меры                                                    |                    |

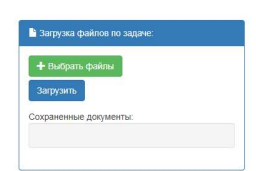

Рисунок 9. Форма регистрации Задачи.

Как показано на рисунке, кроме ввода данных к Задаче можно прикрепить дополнительные

материалы в виде файлов – окно « », а также связать задачу с активами

— ОКНО «

Помните! — все загружаемые файлы увеличивают размер базы данных, поэтому для оптимального расходования размера жесткого диска сервера и скорости работы системы прикладывайте только необходимые файлы, а в случае сканированных документов обращайте внимание на настройки сканирующего оборудования и выходной размер сканов документов. Для ускорения заполнения информации по типовым задачам в карточке присутствует функционал заполнения данных по шаблону. Для применения шаблона

выберите из окна « <sup>В Заполнить по шаблону:</sup> » необходимый шаблон задачи и нажмите кнопку «Заполнить». Создавать, изменять и удалять шаблоны могут пользователи, имеющие роль Администратор системы.

После занесения всех необходимых данных **Задача** сохраняется в системе по нажатию кнопки <sup>Зарегистрировать</sup> и переходит в начальное состояние «Зарегистрировано».

### 8. Мониторинг и управление Инцидентами

| ▲Мониторинг -        | 0 |
|----------------------|---|
| <b>Э</b> Инцидентов  |   |
| <b>4</b> Уязвимостей |   |
| <b>С</b> Задач       |   |

Для просмотра всех зарегистрированных Инцидентов в основном меню

необходимо выбрать соответственно мониторинг **Инцидентов**, в результате чего откроется форма просмотра списка **Инцидентов**, доступных пользователю — Рисунок 10. Форма позволяет осуществлять полнотекстовый поиск инцидентов, по ключевым словам, содержащимся:

- в карточке инцидентов и их дополнительных параметрах;
- связанных с инцидентами активах;

- связанных с инцидентами нормативных документах;
- связанных с инцидентами задачах и их дополнительных параметрах.

Для поиска по слову необходимо ввести его в поле поиска и нажать кнопку «Поиск». Для поиска инцидента по маске слова используйте знак \* и двойные кавычки (например, "Безопасн\*"). Также возможно осуществлять поиск по фразе, заключая ее слова в двойные кавычки. Допускается поиск по нескольким словам с использованием ключевых слов AND, OR и NOT. Возможно применение фильтров, расположенных над столбцами для большего удобства работы. Все незавершенные **Инциденты** подсвечиваются жирным шрифтом. Наличие связей с задачами, уязвимостями и документами отображаются соответствующими пиктограммами.

| SecurityDesk Ф/павная Амониторинг- ОРегистрация- ШАлтивы-                                       | ©Аналитика + |       |                      |   |                        |       |       |          |       | <i>≢</i> Документация | Пользовате       | 16: Luser | С•Выход |
|-------------------------------------------------------------------------------------------------|--------------|-------|----------------------|---|------------------------|-------|-------|----------|-------|-----------------------|------------------|-----------|---------|
| Э Зарегистрированные инциденты "для пользователя "user""<br>Введите текст для поиска инцидентов |              |       |                      |   |                        |       |       |          | 0     | . Поиск               |                  |           |         |
| Показать закрытые: 📕 Только мои: 🧹 Период регистрации: Задать                                   | 🗸 Дата       | начал | na: 22-11-2021 00:00 |   | Дата окончания: 28-11- | -2021 | 00:00 | =        |       |                       |                  |           |         |
| Номер Наименование                                                                              | Уровень      |       | Категория            | с | Состояние              | Вла,  | делец | Подразде | пение | Дата регистра         | Дата обнаруже    | Дата воз  | никно   |
| T                                                                                               |              | T     | T                    |   | T                      |       | ۲     |          | ۲     | T                     |                  | T         | ۲       |
| 2321 Валом корпоративного саита 🕈                                                               | Низкии       |       | Информационная       | 3 | Зарегистрировано       | user  | r     | Клиент   |       | 27.11.2021 12:0       | 27.11.2021 12:0  | 27.11.202 | 1 12:0  |
|                                                                                                 |              |       |                      |   |                        |       |       |          |       |                       |                  |           |         |
| Страница 1 из 1 (Всего элементов: 1) Предыдущая 1 Следующая                                     |              |       |                      |   |                        |       |       |          |       | э                     | пементов на стра | нице: 20  | •       |

Рисунок 10. Форма просмотра зарегистрированных инцидентов в системе.

Для вызова детальной информации по **Инциденту**, изменения его состояния, а также перехода в редактирование содержащейся в нем информации необходимо перейти по ссылке поля «Наименование», после чего откроется карточка инцидента – Рисунок 11.

| SecurityDesk Фглавная &Мон                                                  | Информация по инциденту. №9198 INC-2 Вирусное заражение |                                           |                                               | ×  | ия Пользоват     |                       |
|-----------------------------------------------------------------------------|---------------------------------------------------------|-------------------------------------------|-----------------------------------------------|----|------------------|-----------------------|
| Эарегистрированные инцида                                                   | Выполнить Отменить Создать задаму Редактиров            | ать Создать колию Удалить Перезапустить • | Отчет                                         |    |                  |                       |
| Введите текст для поиска инцидентов                                         | Основная информация Дополнительные параметры            | Уязвимости Задачи Активы Файлы Нормат     | изные документы Журнал работ Журнал изменения |    |                  |                       |
|                                                                             | Категория безопасности:                                 | Уровень инцидента:                        | Состояние:                                    |    |                  |                       |
| Показать закрытые: 🔳 Только мои                                             | PTSIEM-test                                             | Низкий                                    | В работе                                      | +  |                  |                       |
|                                                                             | Подразделение:                                          |                                           | Владелец:                                     |    |                  |                       |
| Номер Наименование                                                          | PTSIEMdep                                               |                                           | admin                                         | 1  | а обнаружения    | Дата возникнове       |
| T                                                                           |                                                         | a 19                                      | -                                             | -  | ٣                | T                     |
| 26303 Инцидент ОБС [RRN - 16071] Б                                          | Дата возникновения:                                     | Дата обнаружения:                         | Дата завершения:                              |    | 4.2023 2:31:00   | 20.04.2023 1:49:00    |
| 26302 Инцидент ОБС [RRN - 16070] С                                          | 09-03-2024 19:00                                        | 18-03-2024 19:25                          |                                               | -  | 06.2024 23:44:00 | 25.06.2024 22:20:00   |
| 26301 Инцидент ОБС [RRN - 16069] X                                          | Описание:                                               |                                           |                                               |    | 04.2023 15:25:00 | 21.04.2023 14:54:00   |
| 26300 Инцидент ОБС [RRN - 16068] С                                          | Вирусное заражение серверов                             |                                           |                                               |    | 33.2023 10:40:00 | 06.03.2023 9:36:00    |
| 26299 Инцидент ОБС [RRN - 16067] В                                          |                                                         |                                           |                                               |    | 33.2023 20:38:00 | 30.03.2023 17:07:00   |
| 26298 Инцидент ОБС [RRN - 16066] К                                          |                                                         |                                           |                                               |    | 04.2023 18:15:00 | 05.04.2023 3:29:00    |
| 26297 Инцидент ОБС [RRN - 16065] E                                          |                                                         |                                           |                                               |    | 04.2023 2:31:00  | 20.04.2023 1:49:00    |
| 26296 Инцидент ОБС [RRN - 16064] П                                          |                                                         |                                           |                                               |    | 4.2023 16:38:00  | 18.04.2023 10:50:00   |
| 26295 Инцидент ОБС [RRN - 16063] E                                          |                                                         |                                           |                                               |    | 04.2023 17:18:00 | 06.04.2023 16:42:00   |
| 26294 Инцидент ОБС [RRN - 16062] С                                          |                                                         |                                           |                                               | 1. | 04.2023 15:44:00 | 15.04.2023 15:31:00   |
| 9203 test1333 🔚                                                             | Результат обработки:                                    |                                           |                                               |    | 03.2024 14:43:00 | 26.03.2024 14:43:00   |
| 9202 test123 🗮                                                              | Описание отсутствует                                    |                                           |                                               |    | 3.2024 12:30:00  | 22.03.2024 12:30:00   |
| 9200 Инцидент социальной инженери                                           |                                                         |                                           |                                               |    | 03.2024 11:54:00 | 21.03.2024 11:54:00   |
| 9198 INC-2 Вирусное заражение 🖉                                             |                                                         |                                           |                                               | 11 | 03.2024 19:25:05 | 09.03.2024 19:00.00 👻 |
| Crosumus C7 us C7 (Repro sequentos 1930                                     | Оценка ущерба:                                          |                                           |                                               |    | Onauton un d     | 20 -                  |
| Crpaninga of ita of (acero anementos, race                                  | Качественная:                                           |                                           | Количественная:                               |    | Shementoo na c   | ipaninge. 20          |
|                                                                             | Финансовые потери                                       |                                           | 0                                             | ₽  |                  |                       |
| Версия для внутреннего некоммерческого<br>Текущая дата: 24.11.2024 12.31.00 |                                                         |                                           |                                               |    | опасностью Seci  | urityDesk.            |

Рисунок 11. Карточка просмотра Инцидента.

Карточка **Инцидента** имеет несколько вкладок. На первой вкладке выведена основная информация, состояние, качественная и количественная оценка ущерба, а также панель

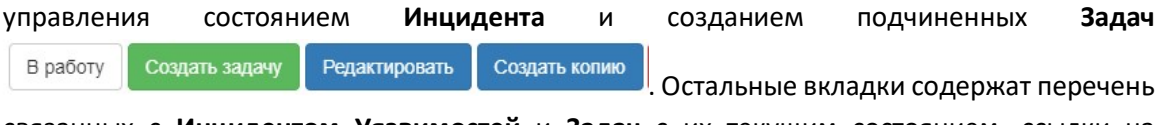

связанных с Инцидентом Уязвимостей и Задач с их текущим состоянием, ссылки на нормативные документы, а также журнал изменения информации в карточке Инцидента. Кнопки изменения состояния Инцидента выводятся системой в соответствии со схемой

рабочей процедуры инцидента данной категории безопасности. По кнопке из карточки инцидента Система сформирует отчет в формате MS Word – Рисунок 12. В отчет автоматически добавляется вся информация из карточки инцидента, а также связанных с ним активов, задач, пунктов нормативных документов.

|                                                                                                    |                                                                                                    | Отчет по                                                             | ИНЦИДЕНТУ          |                                                                                                    |
|----------------------------------------------------------------------------------------------------|----------------------------------------------------------------------------------------------------|----------------------------------------------------------------------|--------------------|----------------------------------------------------------------------------------------------------|
| Инцидент М                                                                                                    | 191                                                                                                    |                                                                      |                    |                                                                                                    |
| "Взлом поч                                                                                                    | товой систе                                                                                                    | емы"                                                                 |                    |                                                                                                    |
| Владелец: ad<br>Состояние: За                                                                                                    | min (Главный<br>арегистриров                                                                                                    | і пользователь си<br>ано                                             | стемы, пароль по   | умолчанию 123456)                                                                                                    |
| Параметры и<br>Категория бе:<br>Уровень: Выс<br>Подразделен<br>I<br>Временные г<br>Дата возникн<br>Дата обнаруж<br>Дата заверше<br>Общее описа<br>Взлом почтов<br>Результат обј<br>Оценка ущер | нцидента:<br>зопасности: И<br>окий<br>нараметры:<br>нараметры:<br>овения: 22-08-2<br>ения:<br>ения:<br>эения:<br>ого сервера н<br>работки:<br>оба: | Інформационная<br>ладимир<br>8-2020 14:11<br>2020 14:11<br>компании. |                    |                                                                                                    |
| Количественн                                                                                                    | ная:100000                                                                                                    |                                                                      |                    |                                                                                                    |
| Направление                                                                                                    | Тип                                                                                                    | Наименование                                                         | Подразделение      | Дополнительная<br>информация                                                                                                    |
| Источник                                                                                                    | Персонал                                                                                                    | Иванов Петр<br>Васильевич                                            | филиал<br>Владимир | Login=IvanovPV,<br>Должность=Heonpedeneta<br>E-mail=ivanov@gmail.com,<br>Телефон=8495-344-44-331,<br>Дополнительная<br>информация=Принят<br>21.05.2020 |

Рисунок 12. Сформированный отчет по инциденту.

При нажатии кнопки Редактировать Инцидент переводится в режим редактирования, форма режима которого полностью идентична форме регистрации инцидента - Рисунок 5. Данная возможность доступна пользователю только в состояниях **«Зарегистрировано»**, **«В работе»**. В состояниях **«Выполнено»**, **«Отменено»** и **«Закрыто»** редактирование информации по **Инциденту** блокируется системой.

В случае если **Инцидент** <u>имеет прикрепленные</u> **Задачи,** состояние инцидента в состоянии «**Закрыто**» контролируется состоянием связанных Задач.

Кроме представленных кнопок управления администратору системы доступна дополнительная кнопка удалить, позволяющая полностью удалить Инцидент из Системы и

кнопка (перезапустить), которая позволяет перезапустить текущую рабочую процедуру привязанную к инциденту или выполнить перезапуск по новой процедуре введенной в работу администратором - Рисунок 11.

#### 9. Мониторинг и управление Уязвимостями

Мониторинг **У**Инцидентов Уязвимостей **С**Залач

Для просмотра всех зарегистрированных Уязвимостей в основном меню

необходимо выбрать соответственно мониторинг **Уязвимостей**, после чего откроется форма просмотра списка **Уязвимостей** – Рисунок 13. Форма позволяет осуществлять полнотекстовый поиск уязвимостей, по ключевым словам, содержащимся:

- в карточках уязвимостей и их дополнительных параметрах;
- связанных с уязвимостями активах;
- связанных с уязвимостями задачах и их дополнительных параметрах.

Для поиска по слову необходимо ввести его в поле поиска и нажать кнопку «Поиск». Для поиска инцидента по маске слова используйте знак \* и двойные кавычки (например, "Безопасн\*"). Также возможно осуществлять поиск по фразе, заключая ее слова в двойные кавычки. Допускается поиск по нескольким словам с использованием ключевых слов AND, OR и NOT. Возможно применение фильтров, расположенных над столбцами для большего удобства работы. Все актуальные **Уязвимости** - не находящиеся в состоянии «**Завершено**» или «**Отменено**» выделяются жирным шрифтом. Наличие связей с задачами, инцидентами, активами и документами отображаются соответствующими пиктограммами.

| Mep  | Наименование                        | Категория      |   | Уровень     | Вектор атаки | Состовние        |   | Владелец | Лата регистрации    |   | Дата обнаружения    |   | Дата устранения     |
|------|-------------------------------------|----------------|---|-------------|--------------|------------------|---|----------|---------------------|---|---------------------|---|---------------------|
| T    | T                                   |                | T | T           |              | T T              | T | T        |                     | T |                     | T |                     |
| 2013 | XSPIDER ID:7006 Устаревший сертифи. | Информационная |   | Средний     | Удаленная    | Отменено         |   | user     | 23.11.2021 23:02:57 |   | 13.12.2019 14:46:00 |   |                     |
| 2022 | Некорректная цепочка сертификато    | Информационная |   | Средний     | Удаленная    | Зарегистрировано |   | user     | 27.11.2021 10:50:27 |   | 13.12.2019 14:46:00 |   |                     |
| 2023 | Стандартный пароль пользователя     | Информационная |   | Критический | Удаленная    | Зарегистрировано |   | user     | 27.11.2021 10:50:31 |   | 13.12.2019 14:46:00 |   |                     |
| 2024 | XSPIDER ID:7006 Устаревший сертифи  | Информационная |   | Средний     | Удаленная    | В работе         |   | user     | 27.11.2021 10:50:34 |   | 13.12.2019 14:46:00 |   | 27.11.2021 11:41:20 |
| 2025 | XSPIDER ID:183502 Выполнение про    | Информационная |   | Высокий     | Удаленная    | Зарегистрировано |   | user     | 27.11.2021 10:50:38 |   | 13.12.2019 14:46:09 |   |                     |
| 2026 | XSPIDER ID:186095 Отказ в обслужи   | Информационная |   | Критический | Удаленная    | Зарегистрировано |   | user     | 27.11.2021 10:50:43 |   | 13.12.2019 14:46:09 |   |                     |
| 2027 | XSPIDER ID:185771 Разглашение ин    | Информационная |   | Критический | Удаленная    | Зарегистрировано |   | user     | 27.11.2021 10:50:46 |   | 13.12.2019 14:46:09 |   |                     |
| 2031 | XSPIDER ID:8350 Перечисление поль   | Информационная |   | Средний     | Удаленная    | Зарегистрировано |   | user     | 27.11.2021 11:54:42 |   | 27.11.2021 11:54:00 |   |                     |
| 2032 | XSPIDER ID:8350 Перечисление поль   | Информационная |   | Средний     | Удаленная    | Зарегистрировано |   | user     | 27.11.2021 12:05:29 |   | 27.11.2021 12:05:00 |   |                     |

Рисунок 13. Форма просмотра зарегистрированных Уязвимостей.

Для вызова детальной информации по **Уязвимости**, изменения ее состояния, а также редактирования содержащейся в ней информации необходимо перейти по ссылке в поле «Наименование», в результате чего откроется карточка уязвимости – Рисунок 14.

| Security             | rDesk ®Главная ≜Мони                                        | Информация по уязвимости: №1135 XSPIDER ID:175100                                | Переполнение буфера в стеке.              |                              |                                                | ×   | рия Пользоват    | eris Ladmin 🕞 Barcoa |
|----------------------|-------------------------------------------------------------|----------------------------------------------------------------------------------|-------------------------------------------|------------------------------|------------------------------------------------|-----|------------------|----------------------|
| <b>4</b> 3a          | регистрированные Уязвим                                     | В работу Создать задачу Редактировать Си                                         | оздать копию Удалить Перезапуст           | ить -                        |                                                |     |                  |                      |
| Веед                 | ите текст для поиска уязвимостей                            | Основная информация Дополнительные парамет                                       | ры Инциденты Задачи Акти                  | зы Файлы Журнал раб          | бот Журнал изменения                           |     |                  |                      |
|                      |                                                             | Категория безопасности:                                                          | Уровень опасности:                        |                              | Состояние:                                     |     |                  |                      |
|                      | зать закрытые: 🗸 🛛 Только мон                               | Информационная                                                                   | Критический                               |                              | Зарегистрировано                               | +   |                  |                      |
|                      |                                                             | Вектор атаки:                                                                    |                                           |                              | Владелец:                                      |     |                  |                      |
| Номер                | Наименование                                                | Удаленная                                                                        |                                           |                              | admin                                          | 1   | а обнаружения    | Дата устранения      |
| T                    |                                                             | Data of Hadilyaning                                                              |                                           |                              |                                                |     | τ                | τ.                   |
| 1143                 | еуые1                                                       | 02 04 2019 17:50                                                                 | 20 10 2024 19 17                          | =                            | Auto suseptionna.                              | =   | 11.2024 21:47:00 |                      |
| 1141                 | Рекомендации ФСТЭК России                                   | 03-04-2013 17:30                                                                 | 20-10-2024 15.17                          | -                            |                                                |     | 11.2024 21:38:00 |                      |
| 1140                 | XSPIDER ID:182362 Использов                                 | CVE:                                                                             | BDU:                                      |                              | CWE:                                           |     | 04.2019 17:50:05 |                      |
| 1138                 | XSPIDER ID: 186963 Неподдержи                               | CVE-2010-4221                                                                    |                                           |                              |                                                |     | 04.2019 17:50:05 | 20.10.2024 19:38:31  |
| 1136                 | XSPIDER ID: 182362 Использова                               | Описание:                                                                        |                                           |                              |                                                |     | 04.2019 17:50:05 | 20.10.2024 19:23:54  |
| 1135                 | XSPIDER ID:175100 Переполне                                 | Описание: Переполнение буфера в стеке в функции рг                               | netio_telnet_gets s netio.c s ProFTPD nos | воляет злоумышленникам, дей  | ствующим удаленно, выполнить произвольный код, |     | 04.2019 17:50:05 |                      |
| 1133                 | XSPIDER ID:1079 Учетная запи                                | используя escape-последовательность TELNET IAC на                                | FTP- или FTPS-сервере.                    |                              |                                                |     | 04.2019 17:50:05 |                      |
| 1132                 | XSPIDER ID:1271 Небезопасны                                 | как исправить: для устранения уязвимости неооходим<br>получить по адресу:        | о установить последнюю версию продукта    | а, соответствующую используе | мои платформе: неооходимую информацию можно    | - 1 | 04.2019 17:50:05 |                      |
| 1131                 | XSPIDER ID:1024 Анонимный д                                 | http://www.proftpd.org/                                                          | 4500                                      |                              |                                                | - 1 | 04.2019 17:50:05 |                      |
| 1130                 | XSPIDER ID:412922 Уязвимость                                | CCBINK, BID (44062). http://www.securityiocus.com/bid/44                         | 4002                                      |                              |                                                |     | 04.2019 17:50:05 | 20.10.2024 19:24:02  |
| 1129                 | XSPIDER ID 187121 OTKas & offer                             | Базовая оценка: 10.0 (AV:N/AC:L/Au:N/C:C/I:C/A:C)<br>Лата публикации: 2010-11-09 |                                           |                              |                                                |     | 04.2019 17:50:05 | 20.10.2024 19.24.07  |
| 1128                 | XSPIDER ID:187093 Выполнени                                 |                                                                                  |                                           |                              |                                                | 4   | 04.2019 17:50:05 |                      |
| 1127                 | XSPIDER ID:186963 Henoggepa                                 | Результат обработки:                                                             |                                           |                              |                                                |     | 04.2019 17:50:05 |                      |
| 1126                 | X SPIDER ID:186095 OTKas B 060                              | Описание отсутствует                                                             |                                           |                              |                                                |     | 04.2019 17:50:05 |                      |
| Страница             | а 1 из 7 (Всего элементов: 132)                             | Concerne of Charges                                                              |                                           |                              |                                                |     | Элементов на о   | транице: 20 👻        |
| Версия д<br>Текущая, | пя внутреннего некоммерческого<br>дата: 24.11.2024.12.38.37 |                                                                                  |                                           |                              |                                                | 11  | иопасностью Sec  | urityDesk.           |

Рисунок 14. Карточка Уязвимости.

Карточка **Уязвимости** имеет несколько вкладок. На первой вкладке выведена основная информация, а также панель управления состоянием **Уязвимости** и созданием

подчиненных Задач В работу Создать задачу Редактировать Создать копию. Остальные вкладки содержат перечень связанных с Уязвимостью Инцидентов и Задач с их текущим состоянием, описание результата обработки Уязвимости, а также журнал изменения информации в карточке Уязвимости. Кнопки изменения состояния Уязвимости выводятся

системой в соответствии со схемой рабочей процедуры. По кнопке уязвимости Система сформирует отчет в формате MS Word аналогичный отчету по инциденту – Рисунок 12. В отчет автоматически добавляется вся информация из карточки уязвимости, а также связанных с ней Инцидентов, Активов, Задач.

При нажатии кнопку **Уязвимость** переводится в режим редактирования, форма режима которого полностью идентична форме регистрации уязвимости - Рисунок 6. Возможность редактирования доступна пользователю только в состояниях «Зарегистрировано», «В работе» и т.п., а в состояниях «Выполнено», «Отменено» и «Закрыто» редактирование информации по Инциденту будет заблокировано системой.

В случае если **Уязвимость** <u>имеет прикрепленные</u> **Задачи,** состояние ее будет контролироваться состоянием прикрепленных **Задач**. При переходе всех связанных задач в состояние «**Закрыто**», уязвимость также будет переведена в состояние «**Закрыто**».

Связанные с Уязвимостью Инциденты своим состоянием не определяют состояние Уязвимости, равно, как и Уязвимость не определяет своим состоянием состояние связанных Инцидентов.

Кроме представленных на рисунке кнопок управления администратору системы доступна

дополнительная кнопка Удалить, позволяющая полностью удалить Уязвимость из Системы

и кнопка Перезапустить, которая позволяет перезапустить текущую рабочую процедуру, привязанную к уязвимости или выполнить перезапуск по новой процедуре, введенной в работу администратором.

#### 10. Мониторинг и управление Задачами

Для просмотра всех зарегистрированных Задач в системе выберите в основном меню

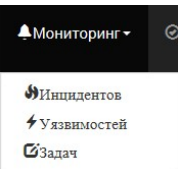

соответственно мониторинг **Задач**, в результате чего откроется форма просмотра **Задач**, назначенных пользователю – Рисунок 15.

| мер Наименование                                             |   | Категория                   | Тип задачи    | Состояние    | Исполнитель | Подразделение | Дата регистр   | Дата начала    | Срок исполне   | Дата испол |
|--------------------------------------------------------------|---|-----------------------------|---------------|--------------|-------------|---------------|----------------|----------------|----------------|------------|
| T                                                            | T | T                           | τ 🗌           | ۲            |             | T T           | 7              | •              | T              |            |
| 2049 Установка обновлений 🔚                                  |   | Информационная              | Плановая      | Зарегистриро | admin       | Москва        | 07.11.2021 19: | 07.11.2021 19: | 07.11.2021 19: |            |
| 2050 Теst внеплановая                                        |   | Информационная              | Внеплановая   | Зарегистриро | admin       | Московская о  | 07.11.2021 19: | 07.11.2021 19: | 07.11.2021 19: |            |
| 2052 По уязвимости Выполнить работы по устранению уязвимости |   | Информационная              | По уязвимости | Зарегистриро | admin       | Москва        | 07.11.2021 23: | 07.11.2021 23: | 09.11.2021 23: |            |
| 2053 ФинЦерт ОБС                                             |   | ФинЦерт-операция БС ФЛ Карт | По уязвимости | Зарегистриро | suser       | Клиент        | 07.11.2021 23: | 07.11.2021 23: | 09.11.2021 23: |            |
| 2054 По Инциденту ОБС                                        |   | ФинЦерт-операция БС ФЛ Карт | По инциденту  | Зарегистриро | admin       | Клиент        | 23.11.2021 22: | 25.07.2021 15: | 25.07.2021 15: |            |
| 2085 Заменить сертификат                                     |   | Информационная              | По уязвимости | Зарегистриро | admin       |               | 28.11.2021 12: | 28.11.2021 12: | 28.11.2021 12: |            |
| Заменить сертификат                                          |   | Информационная              | По уязвимости | Зарегистриро | admin       |               | 28.11.2021 12: | 28.11.2021 12: | 28.11.2021 12: |            |

Рисунок 15. Форма просмотра зарегистрированных Задач в системе.

Форма позволяет осуществлять полнотекстовый поиск в задачах по ключевым словам содержащимся:

- в карточках задач и их дополнительных параметрах;
- связанных с задачами активах.

Для поиска по слову необходимо ввести его в поле поиска и нажать кнопку «Поиск». Для поиска задаче по маске слова используйте знак \* и двойные кавычки (например, "Безопасн\*"). Также возможно осуществлять поиск по фразе, заключая ее слова в двойные кавычки. Допускается поиск по нескольким словам с использованием ключевых слов AND, OR и NOT. Возможно применение фильтров, расположенных над столбцами для большего удобства работы. Все незавершенные **Задачи** подсвечиваются системой жирным шрифтом. Наличие связей с инцидентами, уязвимостями и документами отображаются соответствующими пиктограммами. Для вызова детальной информации по **Задаче**, изменения ее состояния, а также редактирования содержащейся в ней информации необходимо перейти по ссылке в поле «Наименование», после чего откроется карточка **Задачи** – Рисунок 16.

| SecurityDesk ФГлавная 🌲                                                 | Информация по задаче: №22509 По инциденту № 27645 Ежеди                                                                                                    | невный выпуск от SecurityLab.Ru.                                   | ×                         | ация Пользователь: <u>&amp;admin</u> С <del>о</del> Выход |
|-------------------------------------------------------------------------|----------------------------------------------------------------------------------------------------|--------------------------------------------------------------------|---------------------------|-----------------------------------------------------------|
| Зарегистрированные Зад<br>Введите текст для поиска задач                | В работу Редактировать Создать колино Удалить<br>З <sup>а</sup><br>Основная информация Дополнительные параметры                                                                                                    | Перезапустить - 🖻 Отчет<br>Инциденты Уязвимости Активы Файлы Журні | ал работ Журнал изменения |                                                           |
|                                                                         | Категория безопасности:                                                                                                    | Тип задачи:                                                        | Состояние:                |                                                           |
| Показать закрытые: 🔳 Только                                             | Мо Информационная                                                                                                    | По инциденту                                                       | Зарегистрировано 4        |                                                           |
|                                                                         | Подразделение:                                                                                                    |                                                                    | Исполнитель:              |                                                           |
| Номер Наименование                                                      | test1                                                                                                    |                                                                    | admin 1                   | Срок исполне Дата исполнен                                |
| т                                                                       | Дата начала исполнения:                                                                                                    | Срок исполнения:                                                   | Дата исполнения:          | τ τ τ                                                     |
| 22516 По Инциденту ОБС [RRN-310                                         | 14-11-2024 20:50                                                                                                    | 14-11-2024 20:50                                                   |                           | 21.11.2024 21:1 21.11.2024 21:2 🔔                         |
| 22514 По Инциденту ОБС [RRN-310                                         | 513                                                                                                    |                                                                    |                           | 21.11.2024 21:1 21.11.2024 21:2                           |
| 22513 По Инциденту ОБС (RRN-310                                         | 513 Описание:                                                                                                    |                                                                    |                           | 21.11.2024 21:1 21.11.2024 21:2                           |
| 22512 По Инциденту ОБС [RRN-310                                         | Описание отсутствует                                                                                                    |                                                                    |                           | 21.11.2024 21:1 21.11.2024 21.2                           |
| 22511 По Инциденту ОБС [RRN-310                                         | 513                                                                                                    |                                                                    |                           | 21.11.2024 21.1 21.11.2024 21.2                           |
| 22510 test z                                                            |                                                                                                    |                                                                    |                           | 17.11.2024 12:4                                           |
| 22509 По инциденту № 27645 Еже,                                         | the state of the state of the s |                                                                    |                           | 14.11.2024 20:5                                           |
| 22508 По Инциденту ОБС (RRN-310                                         | 512                                                                                                    |                                                                    |                           | 06.11.2024 23.2 07.11.2024 0:12                           |
| 22507 По Инциденту ОБС [RRN-310                                         | 512                                                                                                    |                                                                    |                           | 06.11.2024 23:2 10.11.2024 20:1                           |
| 22506 По Инциденту ОБС (RRN-310                                         | 512                                                                                                    |                                                                    | li li                     | 06.11.2024 23.2 10.11.2024 20.1                           |
| 22505 По Инциденту ОБС [RRN-310                                         | Результат обработки:                                                                                                    |                                                                    |                           | 06.11.2024 23:2 10.11.2024 21:5                           |
| 22504 По Инциденту ОБС (RRN-310                                         | описание отсутствует                                                                                                    |                                                                    |                           | 06.11.2024 23.2 10.11.2024 22.0                           |
| 22503 По Инциденту ОБС [RRN-310                                         | 512                                                                                                    |                                                                    |                           | 06.11.2024 23.2 10.11.2024 22.0                           |
| 22502 По Инциденту ОБС [RRN-310                                         | 512                                                                                                    |                                                                    |                           | 06.11.2024 23:2 17.11.2024 13:1 👻                         |
| Страница 1 из 68 (Всего элементов 1                                     | 341                                                                                                    |                                                                    |                           | Элементов на странице: 20 -                               |
| Версия для внутреннего некоммерчес<br>Текущая дата: 24.11.2024 12.41.42 | xon                                                                                                    |                                                                    |                           | езопасностью SecurityDesk.<br>ая                          |

Рисунок 16. Карточка задачи.

Карточка Задачи имеет несколько вкладок. На первой вкладке выведена основная информация, состояние. а также панель управления состоянием Задачи Выполнить Отменить Редактировать Создать копию . Остальные вкладки содержат привязанный к Задаче Инцидент или Уязвимость, а также журнал изменения информации в карточке Задачи. Кнопки изменения состояния Задачи выводятся системой в соответствии со схемой

рабочей процедуры. По кнопке формате MS Word аналогичный отчету по инциденту – Рисунок 12. В отчет добавится вся информация из карточки Задачи, а также связанных с ней активов.

При нажатии кнопки Редактировать Задача переводится в режим редактирования, форма которой полностью идентична форме регистрации Задачи - Рисунок 9. Данная возможность доступна пользователю только в состояниях «Зарегистрировано», «В работе», а в состояниях «Выполнено», «Отменено» и «Закрыто» редактирование информации по Задаче блокируется системой.

Кроме представленных на рисунке кнопок управления, Администратору системы доступна

дополнительная кнопка Удалить, позволяющая полностью удалить Задачу из системы и кнопка Перезапустить , которая позволяет перезапустить текущую рабочую процедуру, привязанную к уязвимости или выполнить перезапуск по новой процедуре, введенной в работу администратором.

#### 11. Панель стандартизованных диаграмм

Для просмотра стандартизованных (типовых) аналитических диаграмм и выгрузки зарегистрированных **Инцидентов, Уязвимостей** и **Задач** в формате Microsoft Excel перейдите в основное меню системы по ссылке «Аналитика» - «Стандартизованные» <sup>©</sup>Аналитика-

Диаграммы Стандартизировани

Стандартизированные , после чего откроется страница диаграмм и блок с с настройками и кнопками возможных выгрузок данных в файл – Рисунок 17.

При нажатии на кнопки выгрузки

Инциденты Уязвимости Задачи

информация будет выгружена

пользователю с учетом того уровня привилегий, которые предоставлены ему в рамках его учетной записи.

Графические диаграммы доступны всем пользователям системы в полном объеме, без учета уровня привилегий.

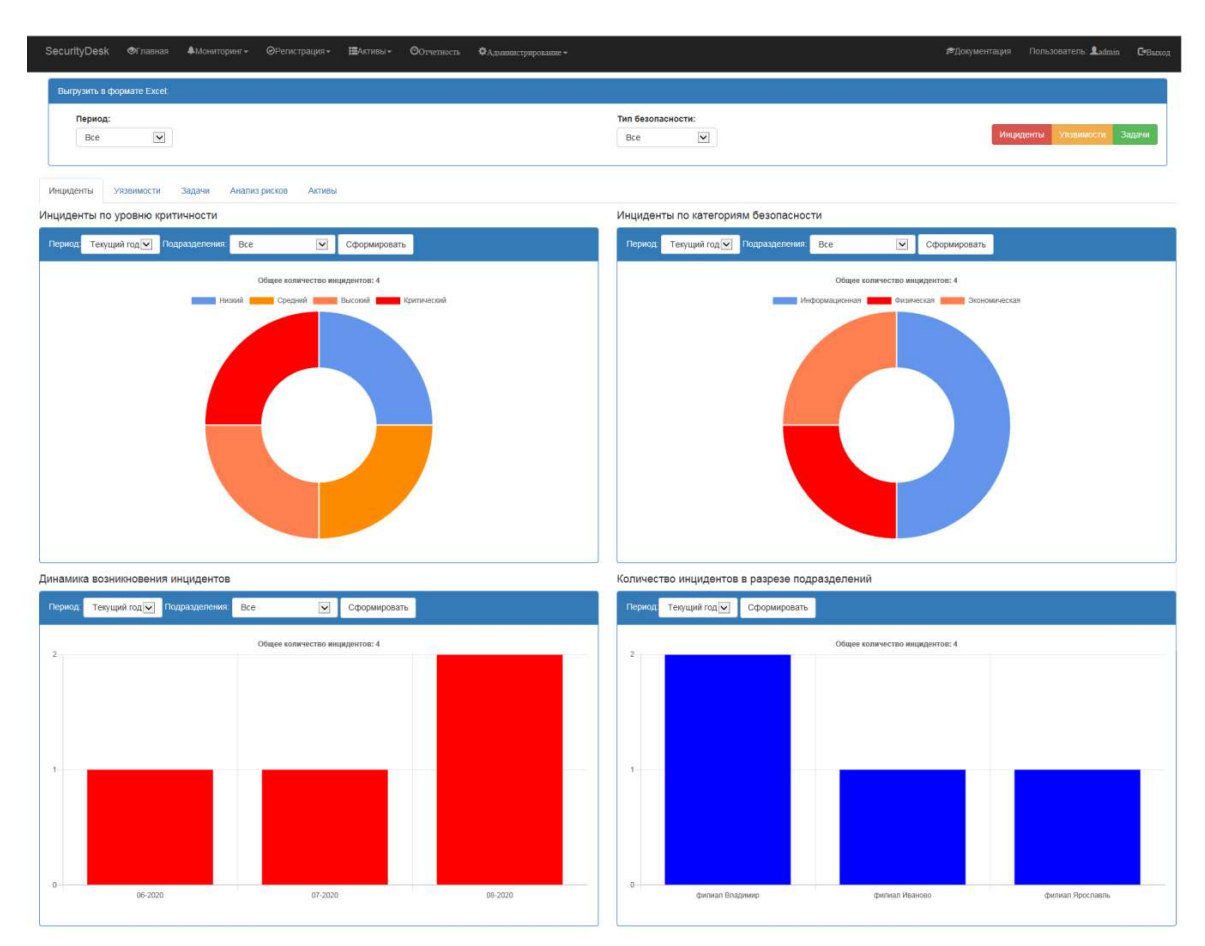

Рисунок 17. Панель диаграмм статистики.

На панели представлены вкладки «Инциденты», «Уязвимости» и «Задачи», отображающие аналитику в различных разрезах по объектам Системы. Вкладка «Анализ рисков» формирует диаграммы по качественному и количественному ущербу от уязвимостей и инцидентов – Рисунок 18.

Вкладка «Активы» - Рисунок 19 предназначена для получения аналитики в разрезе интересуемого актива. Выбрав в левой части дерева подразделение и в средней интересующий актив Система отобразит все Инциденты, Уязвимости и Задачи с которыми он связан.

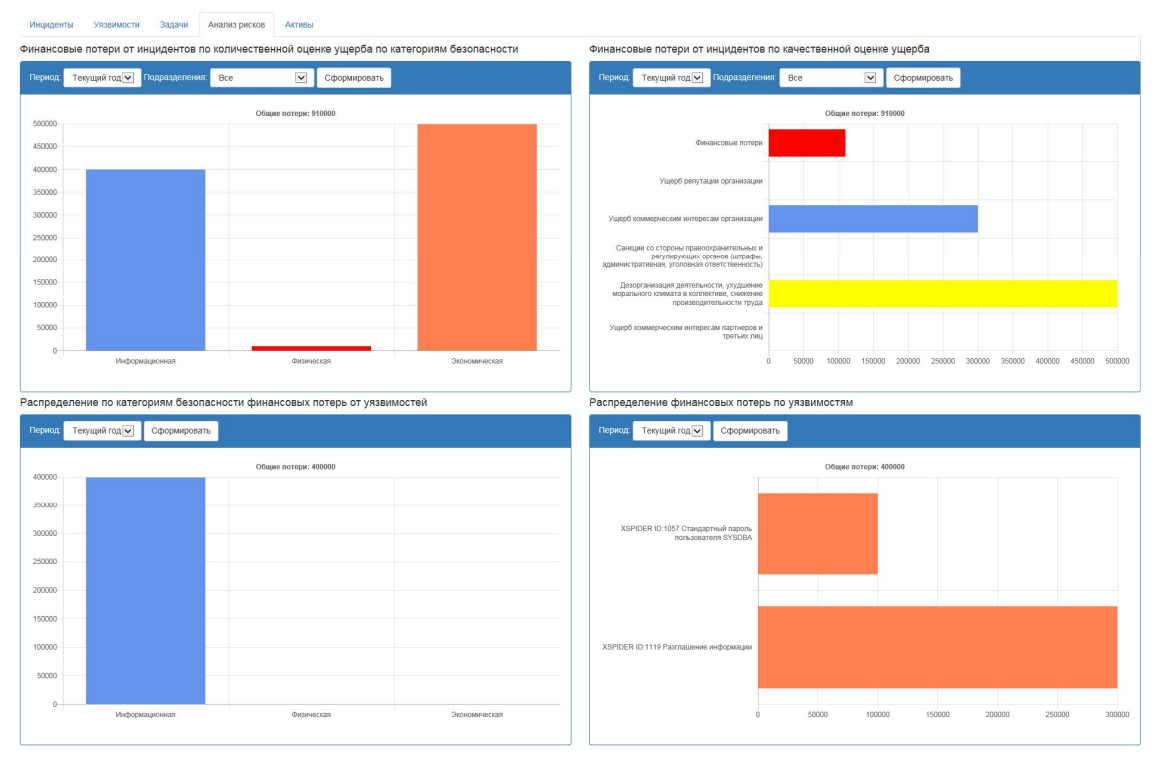

Рисунок 18. Панель анализа рисков.

| ов Петр Васильевич<br>олай Иезинов Васильевич<br>о Петров Сергеевич<br>гей Смирнов Игоревич | Тип<br>Инцидент<br>Уязвимость<br>Инцидент | Номер<br>2<br>1 | Наименование<br>Приновновение на территорию посторонних<br>XSPIDER ID:10:07 Стандартный пароль попьзователя SYSDBA | Дата           15.07.2020 14:50:00           11.08.2020 15:25:00 |
|---------------------------------------------------------------------------------------------|-------------------------------------------|-----------------|----------------------------------------------------------------------------------------------------|------------------------------------------------------------------|
| нов Петр Васильевич<br>алай Иванов Васильевич<br>о Петров Сергеевич<br>гей Смирнов Игоревич | Инцидент<br>Уязвимость<br>Инцидент        | 2               | Приновновение на территорию посторонних<br>XSPIDER ID:1057 Стандартный пароль пользователя SYSDBA                  | 15.07.2020 14:50:00                                              |
| р Петров Сергеевич<br>гей Смирнов Игоревич                                                  | Инцидент                                  | 1               |                                                                                                    |                                                                  |
|                                                                                             |                                           | *               | Валом почтовой системы                                                                                             | 22.08.2020 14:11:00                                              |
|                                                                                             |                                           |                 |                                                                                                    |                                                                  |
|                                                                                             |                                           |                 |                                                                                                    |                                                                  |

Рисунок 19. Панель анализа в разрезе активов

### 12. Аналитическая панель диаграмм

Кроме стандартизованных диаграмм возможно создание собственных наборов диаграмм с помощью специального встроенного конструктора, размещая их на аналитических панелях. Для доступа к аналитическим панелям с диаграммами перейдите в меню по ссылке

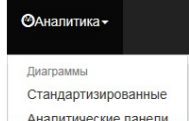

«Аналитика» - «Аналитические панели» - Аналитические панели, в результате чего откроется форма с доступными пользователю панелями — Рисунок 20. В левой части формы пользователю будет сформирован перечень аналитических панелей, к которым ему предоставил доступ Администратор системы. Режим конструктора диаграмм включается в данном разделе только для пользователей имеющих роль Администратор.

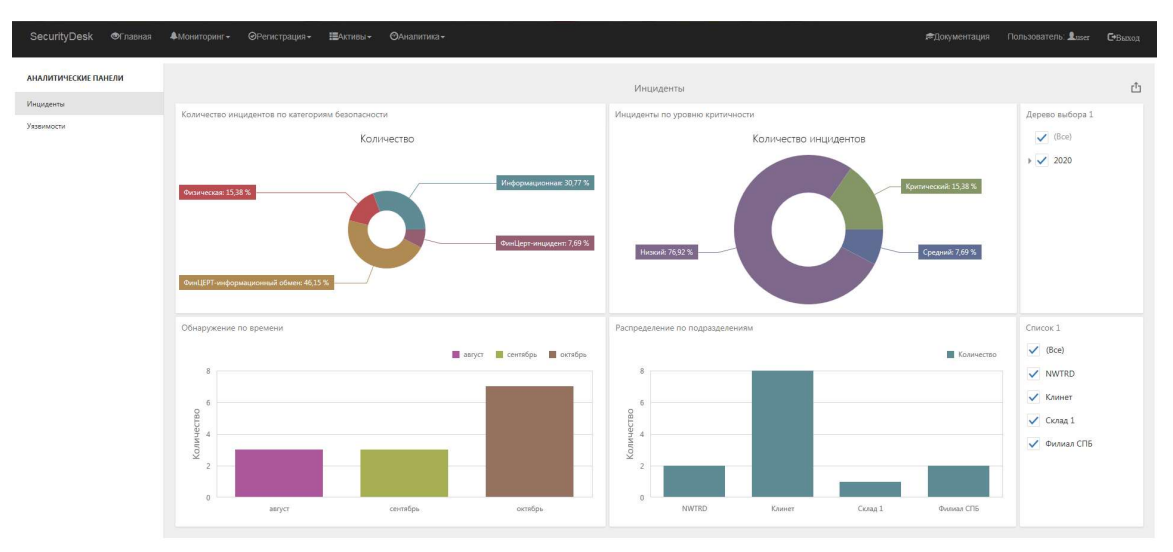

Рисунок 20. Аналитические панели диаграмм.

#### 13. Аналитическая панель отчетов

Для формирования собственных отчетов и вывода их на печать или в файлы различных форматов перейдите в меню по ссылке «Аналитика» - «Аналитические отчеты» -

| ОАналитика -         |
|----------------------|
| Диаграммы            |
| Стандартизированные  |
| Аналитические панели |
| Отчеты               |
|                      |

<u>Аналитические отчеты</u>, после чего откроется форма с доступными пользователю отчетами -Рисунок 21. В левой части формы пользователю будет сформирован перечень отчетов, к которым ему предоставил доступ Администратор системы. Функционал конструктора отчетов доступен в данном разделе только пользователям, имеющим роль Администратор.

| SecurityDesk        | ©Главная | Монитори | нг∗ ⊘Регистрация∗ | <b>Ш</b> Активы <del>-</del> | Фана | титика <del>v</del> |                                  |                                 |                                     |                           |                                           | <b>1<sup>85</sup>Документация</b> | Пользователь: 🚨 🛚 🕮 ст | <b>С•</b> Выход |
|---------------------|----------|----------|-------------------|------------------------------|------|---------------------|----------------------------------|---------------------------------|-------------------------------------|---------------------------|-------------------------------------------|-----------------------------------|------------------------|-----------------|
| отчеты<br>Инциденты |          | _        | ≪ ≪ <u>1se1</u>   | • > >                        | 00   | Стран               | usue • + 🗄 🖶                     | 品間・ス                            | ) []                                |                           |                                           |                                   |                        | ¢               |
| Отчет 0403203       |          |          |                   |                              |      |                     |                                  | Security                        | yDesk                               |                           |                                           |                                   |                        | Q               |
|                     |          |          |                   |                              |      | Отчет по и          | нцидентам                        | 1                               |                                     |                           |                                           |                                   |                        |                 |
|                     |          |          |                   |                              |      | Номер               | Hanssencesene                    | Дата начала<br>18109-0000924500 | Дата окончания<br>19.09200001331419 | Количественный умерб<br>0 | Peryanter                                 |                                   |                        |                 |
|                     |          |          |                   |                              |      | 2                   | 1447                             | 03.08.2020.13.4500              | 12.09.202013-1400                   | 0                         | информация отсутствует<br>Разультите/жили |                                   |                        |                 |
|                     |          |          |                   |                              |      | 10                  | Increase protocologic as         | 12.09.202017/2000               |                                     | 5000                      | информация отсутствуют                    |                                   |                        |                 |
|                     |          |          |                   |                              |      | 11                  | территорию                       | 10.00.00017.5400                |                                     | 100000                    |                                           |                                   |                        |                 |
|                     |          |          |                   |                              |      | 12                  | Somer Thint securyarapyer Oday-  | 11.08.2020 20:30:00             | 22.10.2020 9:51:45                  | 10000                     | 1800 MT                                   |                                   |                        |                 |
|                     |          |          |                   |                              |      | 23                  | улиниется в наршрутнаторах Tenda | 17 10 2020 22:5300              |                                     | 100000                    |                                           |                                   |                        |                 |
|                     |          |          |                   |                              |      | 24                  | Hammer SOI                       | 18.10.2020 14:30:00             | 27.10.2020 12:53:30                 | 0                         | test                                      |                                   |                        |                 |
|                     |          |          |                   |                              |      | 25                  | Vanauxeer LST                    | 20.10.2020 20:29:00             | 24.10.202013:2019                   | 0                         | Результат не указан                       |                                   |                        |                 |
|                     |          |          |                   |                              |      | 26                  | Hampinger OTH                    | 20.10.2020 20:34:00             |                                     | 0                         | normorgerence: admin                      |                                   |                        |                 |
|                     |          |          |                   |                              |      | 27                  | Henneser LST 2                   | 22.10.2020 9:52:00              | 22.10.2020 10:32:55                 | 0                         | ok                                        |                                   |                        |                 |
|                     |          |          |                   |                              |      | 28                  | Henneser LST 3                   | 22.10.2020 10:33:00             | 22.10.202010.3644                   | 0                         | Репультат не ухазан                       |                                   |                        |                 |
|                     |          |          |                   |                              |      | 29                  | Hannasar LST3                    | 11.08.2020.21.25:00             | 24.10.202013:19:50                  | 0                         | Репультат не указан                       |                                   |                        |                 |
|                     |          |          |                   |                              |      | 1015                | test incident                    | 20.10.2020 21:10:00             | 02:11:2020 1:22:12                  | 10000                     | Регультирующая протокал                   |                                   |                        |                 |
|                     |          |          |                   |                              |      | 4 monfips 2020      | Г.                               | 1                               |                                     |                           | 1/1                                       |                                   |                        | I               |

Рисунок 21. Аналитические отчеты.

Выбранный отчет можно отправить на печать, сохранить в форматах pdf, word, excel и т.д.

### Интеграция со сторонними системами

Для облегчения ввода информации по инцидентам в «SecurityDesk» из других систем безопасности имеется возможность интеграции. Так как большинство систем или устройств безопасности могут формировать почтовые сообщения при обнаружении инцидентов в «SecurityDesk» встроена возможность интеграции с ними через «Универсальный коннектор» электронной почты, настройка данного коннектора выполняется Администратором Системы.

Для полноценного информационного обмена между Системой и RuSIEM имеется встроенный Систему специальный коннектор.

Дополнительно для интеграции возможна разработка специализированных программных модулей – коннекторов.

#### 1. Коннектор для передачи инцидентов в АСОИ ФинЦЕРТ

Для передачи информации по операциям без согласия в АСОИ ФинЦЕРТ Администратору Системы необходимо настроить на сервере специальную службу-коннектор в соответствии с инструкцией. Коннектор позволяет автоматически передавать инциденты, зарегистрированные в Системе в ФинЦЕРТ по АРІ.

Управление ходом передачи данных осуществляется с помощью дополнительных параметров:

- «Отправить в АСОИ» установленный флаг в данном поле сигнализирует коннектору о готовности инцидента к передаче. В случае не успешности передачи коннектор снимает данный флаг для возможности корректировки передаваемой информации пользователем и повторной отправки;
- «Версия отправки в АСОИ» номер версии инцидента, переданного в АСОИ. Используется при повторной передаче инцидента, ранее уже зарегистрированного в АСОИ.

Для контроля в карточке инцидента используются следующие дополнительные параметры:

- «Результат отправки в АСОИ» в параметр автоматически заносятся результаты успешности передачи инцидента в АСОИ;
- «Номер АСОИ» в параметре отображается номер инцидента, выданного АСОИ в случае его успешной регистрации;
- «Идентификатор запроса в АСОИ» в параметре отображается идентификатор инцидента, выданного АСОИ в случае его успешной регистрации;
- «Идентификатор вложения в АСОИ» в параметре отображается идентификатор вложения сообщения, выданного АСОИ в случае его успешной регистрации инцидента.

Также результаты передачи инцидентов в АСОИ сохраняются в «Журнале работы» Системы, в карточке инцидента в вкладке «Журнал изменения».

| Информация по инциденту:№ 6 |                                      |                                                                                |                                                                   |  |  |  |  |  |  |
|-----------------------------|--------------------------------------|--------------------------------------------------------------------------------|-------------------------------------------------------------------|--|--|--|--|--|--|
| Наименование:               | Состояние:                           |                                                                                |                                                                   |  |  |  |  |  |  |
| Инцидент ОБС [RRN - 0492052 | 12315] Сидоров С.С.                  | Выполнено                                                                      | +                                                                 |  |  |  |  |  |  |
| Информация по инциденту     | Дополнительные параметры Файлы Уязви | мости Задачи Активы Нормативные документы Результат обработки Журнал изменения |                                                                   |  |  |  |  |  |  |
| Журнал изменения            | инцидента:                           |                                                                                |                                                                   |  |  |  |  |  |  |
| Дата                        | Пользователь                         | Действие                                                                       |                                                                   |  |  |  |  |  |  |
| 20.03.2022 18:41:03         | system                               | Создание инцидента                                                             |                                                                   |  |  |  |  |  |  |
| 20.03.2022 18:53:20         | system                               | Инцидент 61 успешно зарегистрирован! Номер в АСОИ=REQ-20220320-16              | Инцидент 61 успешно зарегистрировані Номер в АСОИ=REQ-20220320-16 |  |  |  |  |  |  |
| 20.03.2022 18:53:20         | system                               | Состояние изменено на "Выполнено"                                              |                                                                   |  |  |  |  |  |  |
|                             |                                      |                                                                                |                                                                   |  |  |  |  |  |  |

Рисунок 22. Результат регистрации инцидента в АСОИ.

Кроме автоматизированной передачи инцидентов в Системе присутствует функционал выгрузки информации в формате JSON, позволяющей в дальнейшем загружать инцидент через личный кабинет в АСОИ. Чтобы выполнить выгрузку инцидента в формате JSON

откройте соответствующую карточку инцидента и нажмите на кнопку « состраните сформированный Системой файл на жесткий диск своего компьютера.

#### 2. Коннектор с RuSIEM

Прием и обработка инцидентов от RuSIEM ничем не отличается от работы с другими инцидентами в Системе. Для возможности приема инцидентов в Системе и изменения состояния инцидентов в RuSIEM Администраторам Системы и RuSIEM необходимо выполнить настройки интеграции в соответствии с инструкцией Администратора Системы. Для отправки изменения состояний в RuSIEM потребуется использование отдельно стоящего сервера бизнес-процессов.

#### 3. Коннектор с Positive Technologies MaxPatrol SIEM

Прием и обработка инцидентов от Positive Technologies MaxPatrol SIEM (далее PTSIEM) ничем не отличается от работы с другими инцидентами в Системе. Для возможности приема инцидентов в Системе и изменения их состояния в PTSIEM Администраторам Системы и PTSIEM необходимо выполнить настройки интеграции в соответствии с инструкцией Администратора Системы. Для отправки изменения состояний в PTSIEM потребуется использование сервера бизнес-процессов, который устанавливается отдельно.

#### 4. Коннектор для DLP InfoWatch Traffic Monitor

Для передачи информации из системы защиты от утечек конфиденциальной информации InfoWatch Traffic Monitor в редакции Enterprise, использующей в своей работе СУБД Oracle разработан специальный модуль интеграции. Коннектор необходимо установить и настроить Администратору Системы.

Для регистрации события из системы «InfoWatch» в систему «SecurityDesk» в качестве инцидента на событии необходимо в интерфейсе DLP-системы поставить соответствующий тэг, предварительно настроенный Администратором Системы. После простановки тега в соответствии с расписанием синхронизации Системы данные будут переданы в систему «SecurityDesk» и в перечне инцидентов появятся советующие карточки Инцидентов – Рисунок 23 название инцидентов будет начинаться со слов «Инцидент IWTM № .....».

| 4321 | Инцидент IWTM: 101 Канал перехвата: Print Устройство Xerox WorkCentre 3325 Учетная<br>зались отправителя: sb-test1  | Информационная | Критический | Закрыто   | Центральный аппарат | system | 14.04.2018<br>16:42:25 | 06.04.2018<br>9:19:59 | 06.04.2018 9:16:39 |
|------|----------------------------------------------------------------------------------------------------|----------------|-------------|-----------|---------------------|--------|------------------------|-----------------------|--------------------|
| 4322 | Инцидент IWTM: 2123 Канал перехвата: Print Устройство Xerox WorkCentre 3325 Учетная<br>запись отправителя: sb-test1 | Информационная | Критический | Выполнено | Центральный аппарат | system | 14.04.2018<br>16:43:11 | 13.04.2018<br>8:26:23 | 13.04.2018 8:21:48 |
| 4323 | Инцидент IWTM: 2117 Канал перехвата: Web message Учетная запись отправителя: sb-testl 🖉                             | Информационная | Критический | В работе  | Центральный аппарат | admin  | 14.04.2018<br>16:43:55 | 13.04.2018<br>8:22:43 | 13.04.2018 8:22:24 |

Рисунок 23. Инциденты, полученные из системы InfoWatch Traffic Monitor.

В случае удаления администратором данных **Инцидентов** из системы «SecurityDesk», при следующей синхронизации системы данные **Инциденты** будут зарегистрированы повторно, если в системе InfoWatch Traffic Monitor соответствующий тэг синхронизации не будет снят с события.